## Сканирование фотографий в программе «Факсы и сканирование Windows» (Windows 7)

Для сканирования фотографий можно использовать стандартные программы, входящие в coctaв Windows.

Для сканирования фотографий нужно:

1. Вызвать программу сканирования, щелкнув по кнопке Пуск—Факсы и сканирование Windows. В сканер вложить фотографию (документ) и в появившемся окне щелкнуть. Сканировать и Новое сканирование.

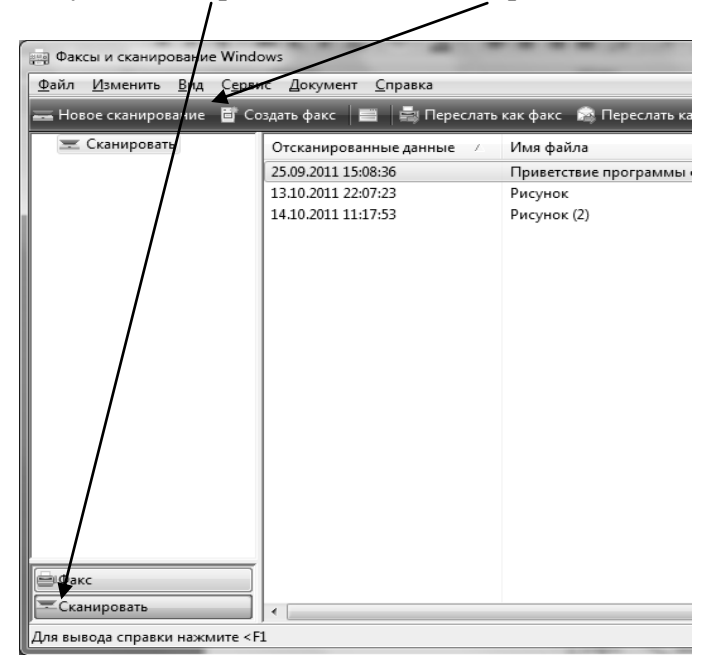

2. На экран выводится окно, в котором нужно выбрать цветовой формат (ч/б, цветной) и разрешение. Остальные настройки не изменять. В завершение щелкнуть по кнопке **Просмотр.** 

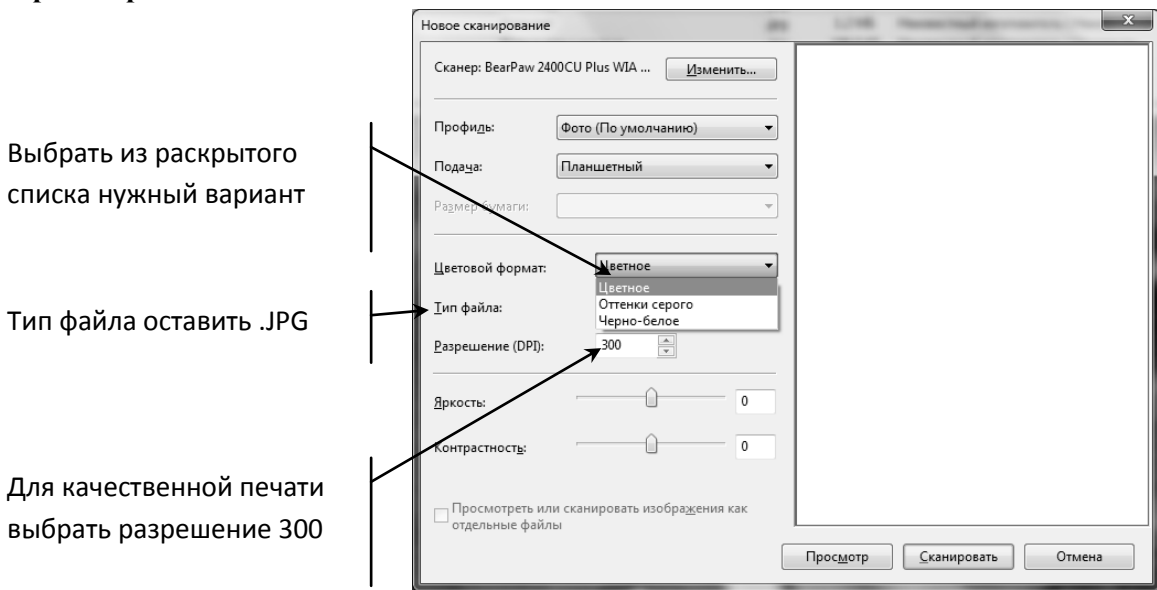

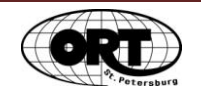

| Сканер: BearPaw 24          | 00CU Plus WIA  | <u>И</u> зменит |                |    | 10 Martin |
|-----------------------------|----------------|-----------------|----------------|----|-----------|
| Профи <u>л</u> ь:           | Фото (По умолч | •               |                | 59 |           |
| Пода <u>ч</u> а:            | Планшетный     | •               | and the second |    |           |
| Ра <u>з</u> мер бумаги:     | [              |                 | -              |    |           |
| <u>Ц</u> ветовой формат:    | Цветное        |                 |                |    |           |
| [ип файла: JPG (Файл "JPG") |                |                 | •              |    |           |
| <u>Р</u> азрешение (DPI):   | 300            | *               |                |    |           |
| <u>Я</u> ркость:            |                |                 |                |    |           |
| Контрастност <u>ь</u> :     | ·              |                 |                |    |           |
|                             |                | 6               |                |    |           |

На экране появится новое окно, в котором нужно изменить рамку сканирования.

Для этого нужно поставить курсор мыши на маркер рамки. Курсор превращается в двунаправленную стрелку. При нажатой кнопке мыши перемещать курсор в нужном направлении (увеличения или уменьшения размера рамки для выбранного фрагмента сканирования). После этого щелкнуть по кнопке Сканировать.

В результате фотография автоматически сохраняется в папке *Отсканированные докуметы*, которая находится в папке *Документы*. Фотография сохраняется под именем Рисунок(1). Следующий файл будет иметь имя Рисунок(2) и т.д.

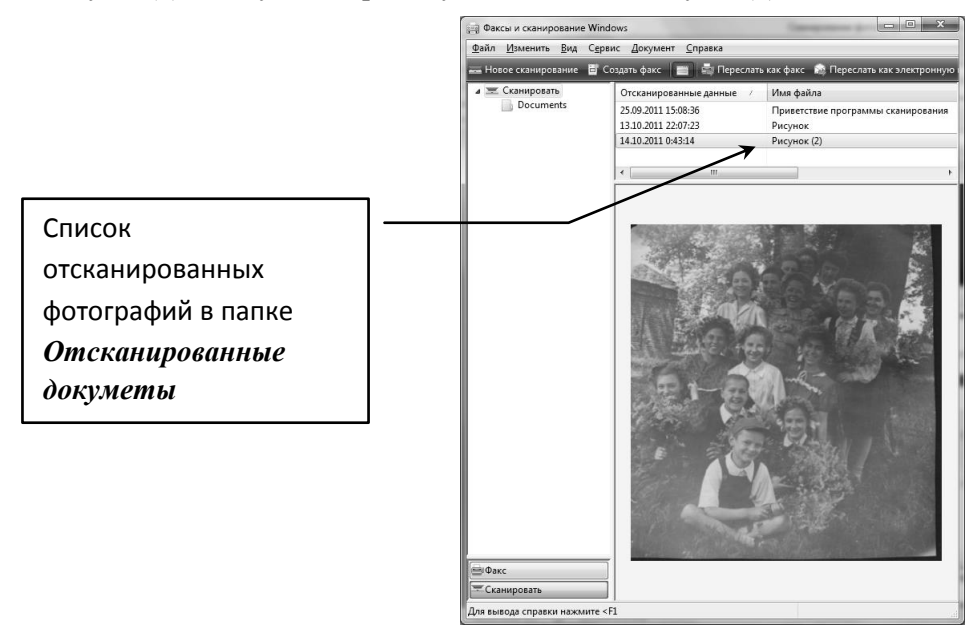

Чтобы сохранить отсканированное изображение в своей папке на винчестере нужно выполнить команду Сохранить как...из меню Файл, в котором выбрать папку для сохранения и задать имя файла. В результате файл с фотографией сохранится в указанной папке на жестком диске.

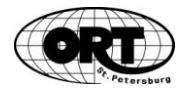